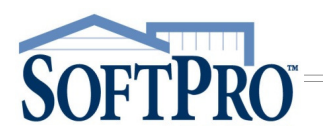

## Searching for Transactions that Appear on Your Monthly Bill

Follow these steps to search for transactions that were received from RealEC during their billing cycle.

- 1. Log in to **360**, if not already
  - a) Click the Services button on the toolbar
  - b) From the drop-down, select Login

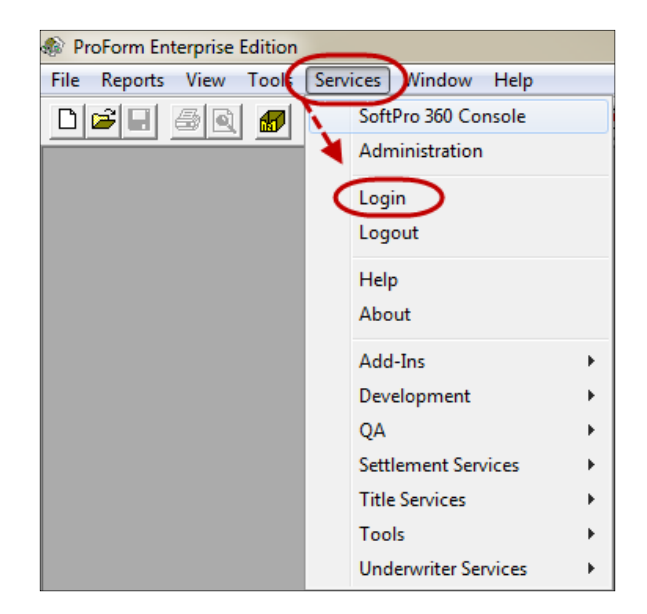

2. From the **360 Queue** ribbon, click the **Search** icon to open the **Search** tab

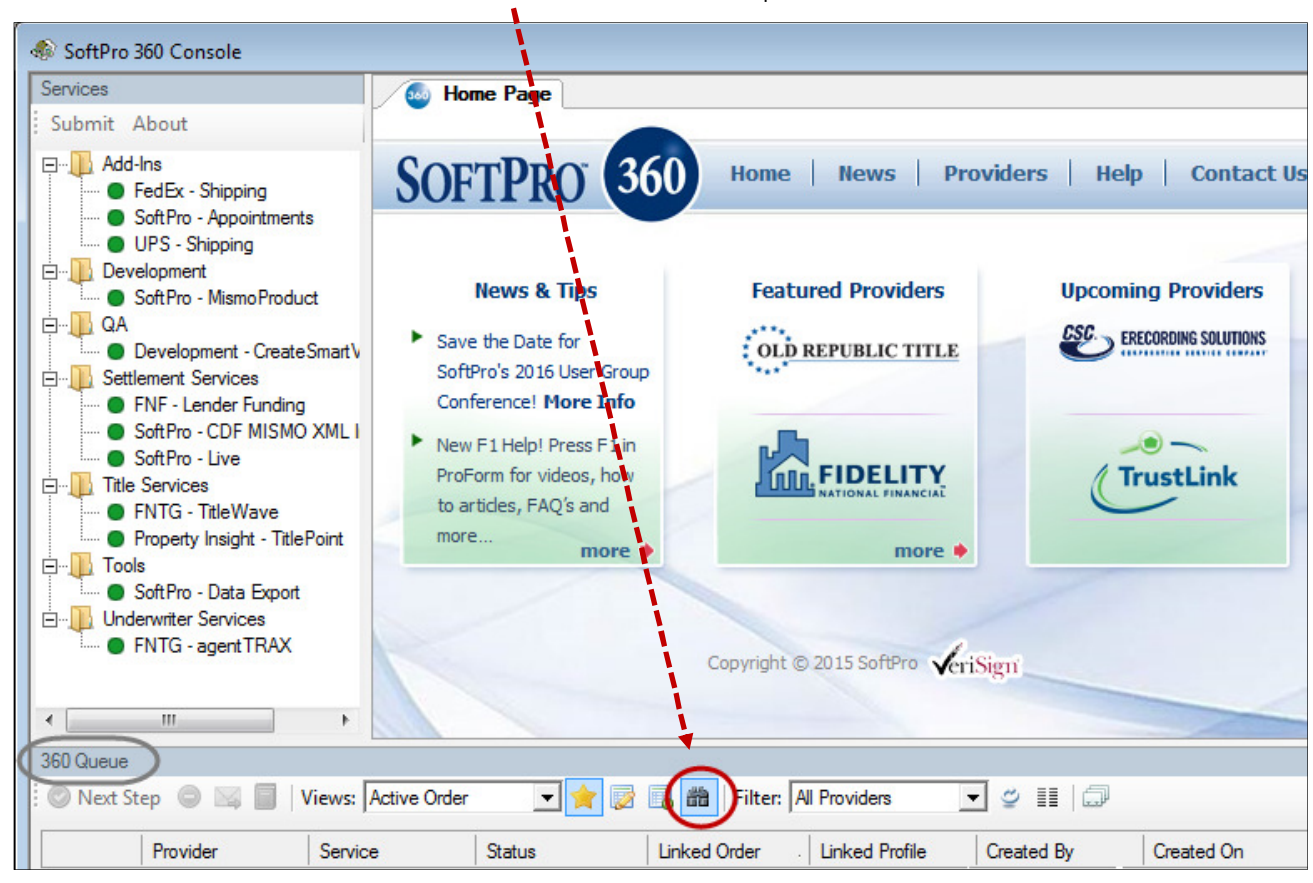

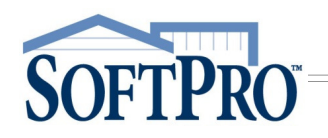

## Searching for Transactions that Appear on Your Monthly Bill

Once the Search tab is opened,

- 3. In the Created On section,
  - a) **from** date field check the check box to unlock the date field
  - b) Enter (or select from the calendar) the 26<sup>th</sup> of the month you wish to search from (in our example, we entered *06/26/2016*)
  - to date field check the check box to unlock the date field
  - d) Enter (or select from
- 4. In the **Provider Name** field, enter *RealEC*
- 5. Click the Search button

The search results displayed in the Queue are all orders created during the timeframe entered.

| 360 Queue<br>Search Results 💌 🚖 📑 👘 IIter: All Providers 💌 🛫 📰 💭 |          |          |             |                 |                                          |                      |                    |  |
|------------------------------------------------------------------|----------|----------|-------------|-----------------|------------------------------------------|----------------------|--------------------|--|
|                                                                  | Provider | Service  | Status      | Linked Order    | Linked Profile                           | Created By           | Created On         |  |
| (*                                                               | RealEC   | Exchange | New         |                 |                                          | realecserviceaccount | 7/19/2016 10:35 P  |  |
|                                                                  | RealEC   | Exchange | New         |                 |                                          | realecserviceaccount | 7/19/2016 6:34 PM  |  |
| ٠                                                                | RealEC   | Exchange | In Progress | XOMTR-16-1410   | Default\T\FL\FT\Escrow-Training          | realecserviceaccount | 7/14/2016 11:59 AN |  |
| ٠                                                                | RealEC   | Exchange | In Progress | XOMTR-16-1411   | Default\T\FL\FT\Escrow-Training          | realecserviceaccount | 7/14/2016 11:57 AN |  |
| ٠                                                                | RealEC   | Exchange | In Progress | XOMTR-16-1411   | Default\T\FL\FT\Escrow-Training          | realecserviceaccount | 7/14/2016 11:55 AN |  |
| ٠                                                                | RealEC   | Exchange | Canceled    | 51-16-0036      | Default\P\FL\OAC\ORL\CHT\51-CHT Clermont | realecserviceaccount | 7/14/2016 11:00 AN |  |
|                                                                  | RealEC   | Exchange | New         |                 |                                          | realecserviceaccount | 7/13/2016 5:47 PM  |  |
| 4                                                                | n 150    |          |             | V01170 40 4 400 | ar where the                             | 1 A A                |                    |  |
| 53 of 53 results at 2:44 PM                                      |          |          |             |                 |                                          |                      |                    |  |

NOTE:

- > The 360 Queue displays up to a maximum of 250 transactions at one time. If your transaction count exceeds the maximum, split the month (e.g., 26<sup>th</sup> to 10<sup>th</sup> and 11<sup>th</sup> to 25<sup>th</sup>) to locate all orders
- > Transactions are billed for at the time they are accepted. Cancelled transactions are therefore applied to the RealEC invoice. Rejected and New transactions are not.
- > Overlap can occur if the Order is sent before the 26<sup>th</sup> but not accepted until after the 26th

| Bearch Clear Search                                                    |                                                                    |
|------------------------------------------------------------------------|--------------------------------------------------------------------|
| Transaction Number                                                     | Category                                                           |
| Linked Order                                                           | Provider Name RealEC                                               |
| Created By                                                             | Service Name                                                       |
| Status                                                                 | Provider Reference #                                               |
| Direction                                                              | Description                                                        |
| Sent To                                                                |                                                                    |
| Created On<br>from IV 06/26/2016 02:41 PM<br>to IV 07/25/2016 02:41 PM | Completed On<br>from 07/27/2016 02:41 PM<br>to 07/27/2016 02:41 PM |

the calendar) the 25<sup>th</sup> of the month following the **from** date (in our example we entered 7/25/2016)